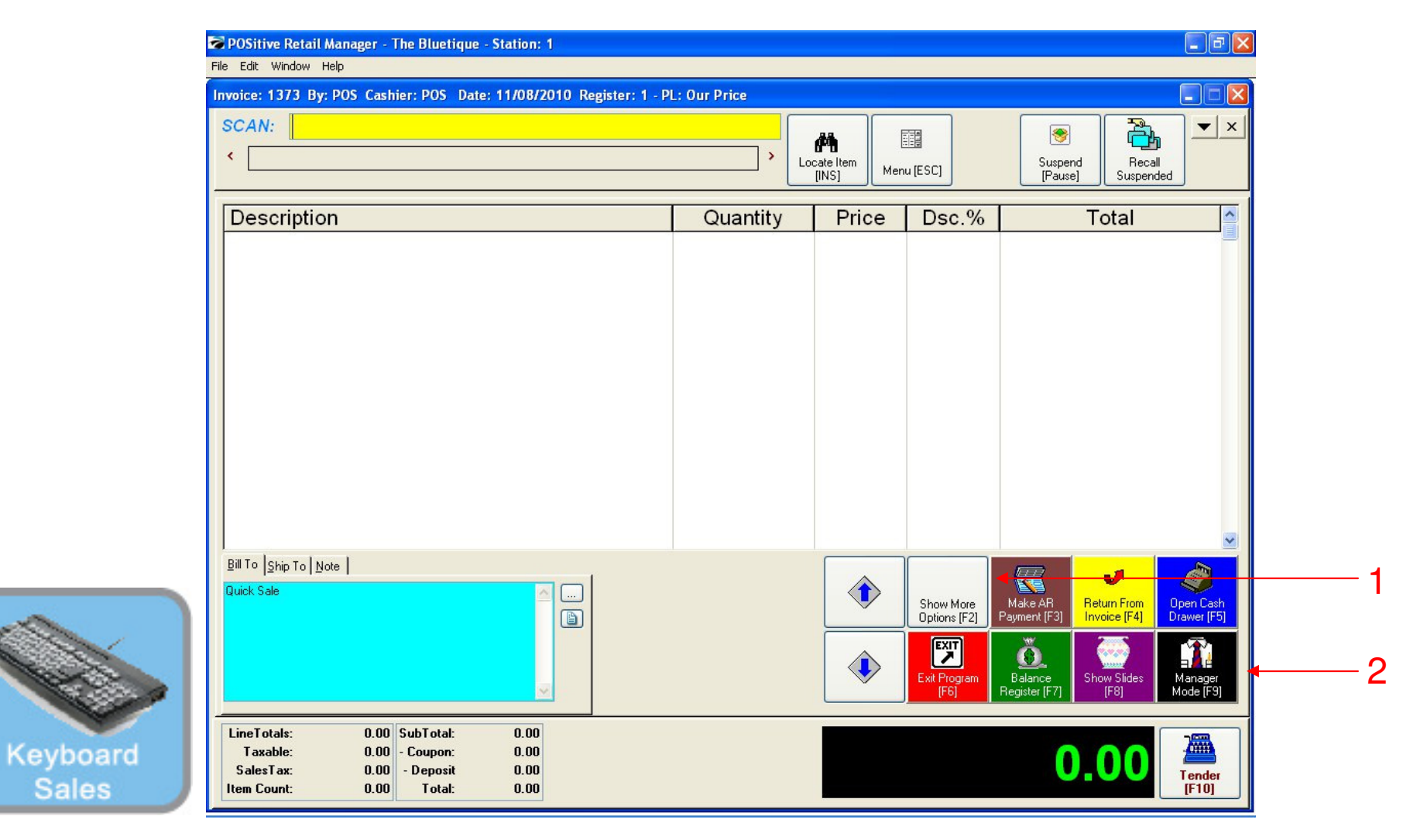

### IN KEYBOARD SALES MODE:

To adjust physical inventory, you must go to Manager Mode.

- 1. Select Show More Options Button (F2)
- 2. Select Manager Mode Button(F9)

(NOTE: Only Teachers & Managers will have access to Manager Mode)

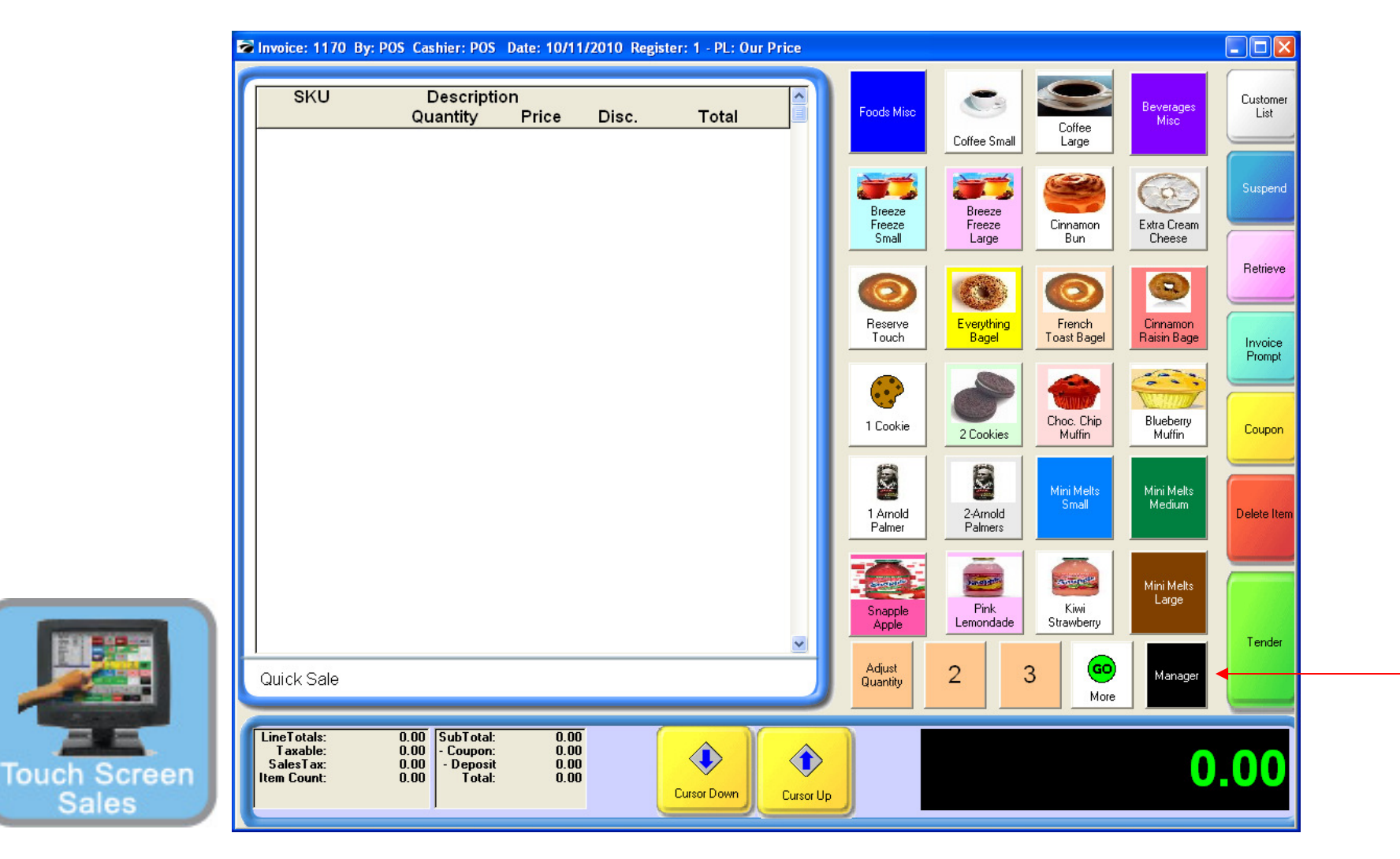

#### IN TOUCH SCREEN SALES MODE:

To adjust physical inventory, you must go to Manager Mode.

1. Touch Manager Button

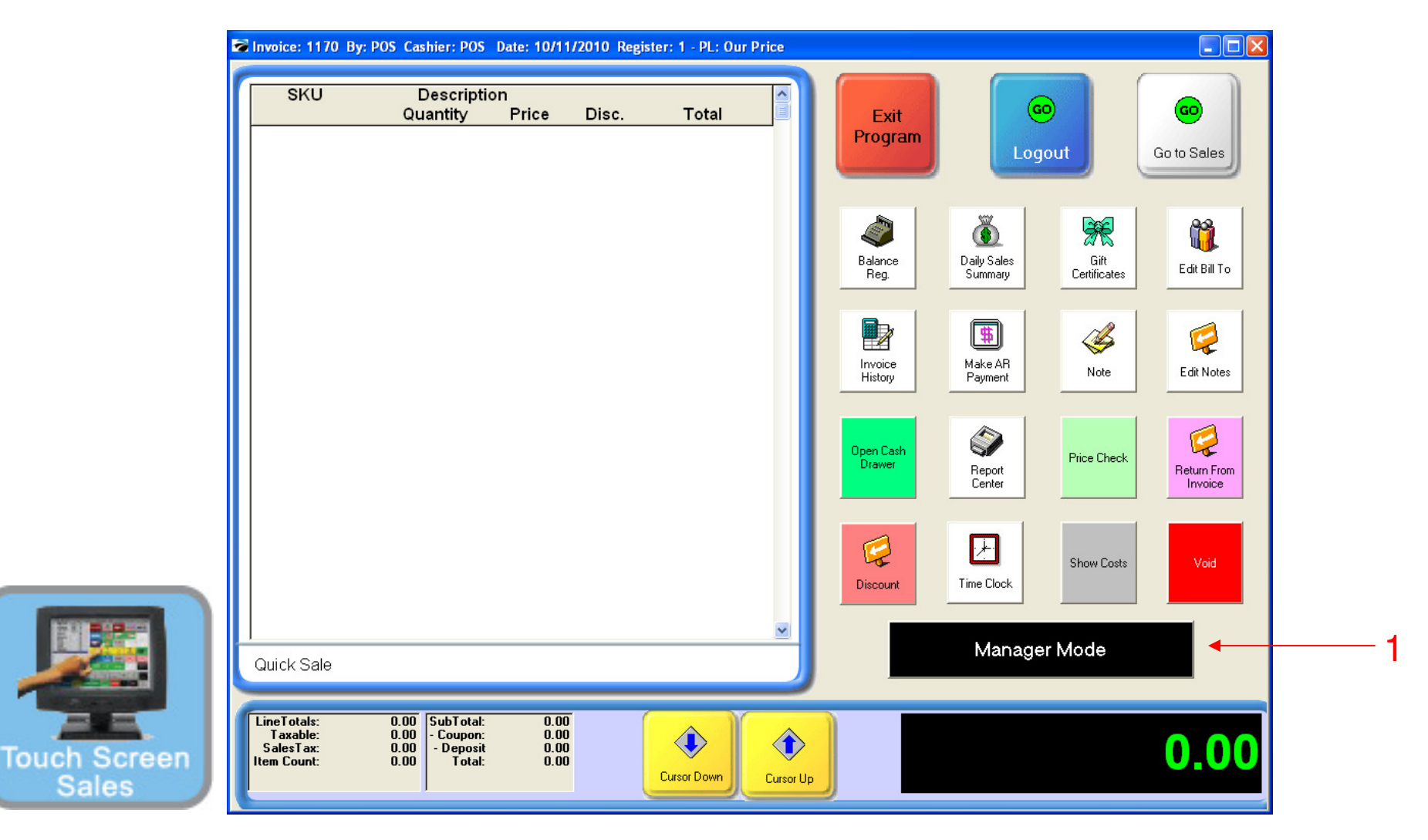

#### ON MANAGER BUTTON SCREEN:

1. Select Manager Mode Button

(NOTE: Only Teachers & Managers will have access to Manager Mode)

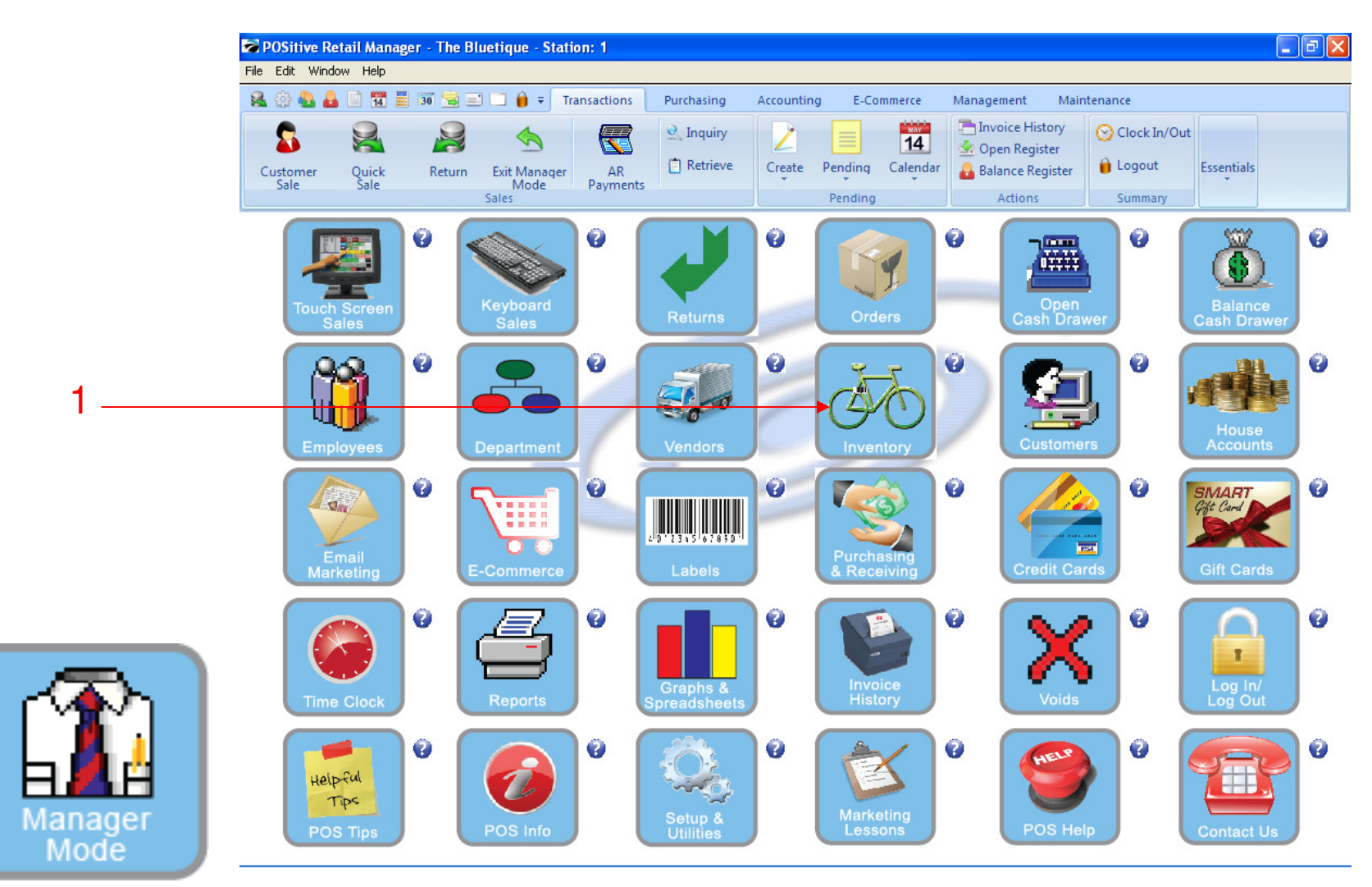

IN MANAGER MODE: Go to Inventory Center

To adjust physical inventory, go to INVENTORY

1. Select Inventory Button

| 😳 🔩 🛃 📄 📆 🧮 🗊 🚖<br>Solutioner Quick Return<br>Sale                                                                                  | Transactions I<br>Transactions I<br>AR<br>Payments<br>Sales             | Purchasing Accountin<br>Q_Inquiry<br>☐ Retrieve Create                              | ng E-Commerce                                                             | Management<br>Invoice Histor<br>Open Register<br>Balance Regis<br>Actions | Maintenance<br>y Sclock In/<br>ter Logout<br>Summary     | 'Out<br>Essentials                             |
|----------------------------------------------------------------------------------------------------|-------------------------------------------------------------------------|-------------------------------------------------------------------------------------|---------------------------------------------------------------------------|---------------------------------------------------------------------------|----------------------------------------------------------|------------------------------------------------|
| Seneral                                                                                                    | Locate:                                                                 | <b>1</b>                                                                            | <b>G ( ) ( ) ( )</b>                                                      |                                                                           | Sell It No                                               | w [F4]                                         |
| Summary<br>Detail<br>Management<br>View (*<br>Stock Manager<br>SKU Manager<br>Picture Manager                                       | T SKU<br>10058>>>L<br>10058>>>L<br>1005N>>>L<br>1123456<br>1234567<br>C | Description HOODIE N GYM SHO GYM SHO GYM SHO GYM SHO SUPER W                        | n<br>MASCOT LOGO BLACK/L<br>IRTS BLUE/XXL<br>IRTS GREEN/XXL<br>IATER 1202 | Our Price<br>ARGE 20.00<br>19.50<br>19.50<br>19.50<br>1.00                | Reg. Price 1<br>20.00<br>18.00<br>19.50<br>19.50<br>1.00 | Total Stock A<br>0.00<br>0.00<br>24.00<br>0.00 |
| Promo Pricing<br>Price Breaks<br>Item Notes<br>Vendors<br>Item Activity<br>Documents                                                | D12<br>HOODIE MASCOT LOGO<br>HOODIE MASCOT LOGO BLACK/<br>Specials:     | Showing All Dep<br>Showing All Cate<br>Dept: APPAREL<br>Catg: Sweatshirt I<br>LARGE | arments<br>gories<br>Hoodies<br>ategories                                 | Il Active Inventory<br>Standard Item                                      | Add 🗎                                                    | Edit X De                                      |
| Actions (S)<br>To Order List<br>Change Dept/Catg<br>Verify Inventory<br>Cost Verifier<br>Physical Inventory<br>Global Price Changes | Current Promos:<br>None<br>1                                            | Notes:<br>Bins: Location                                                            | on                                                                        | Stock                                                                     |                                                          |                                                |
|                                                                                                    | Show Inactive Only                                                      |                                                                                     |                                                                           | ~                                                                         |                                                          |                                                |

**INVENTORY CENTER** 

To adjust physical Inventory

1. Under the actions bar, click Physical Inventory

Inventory

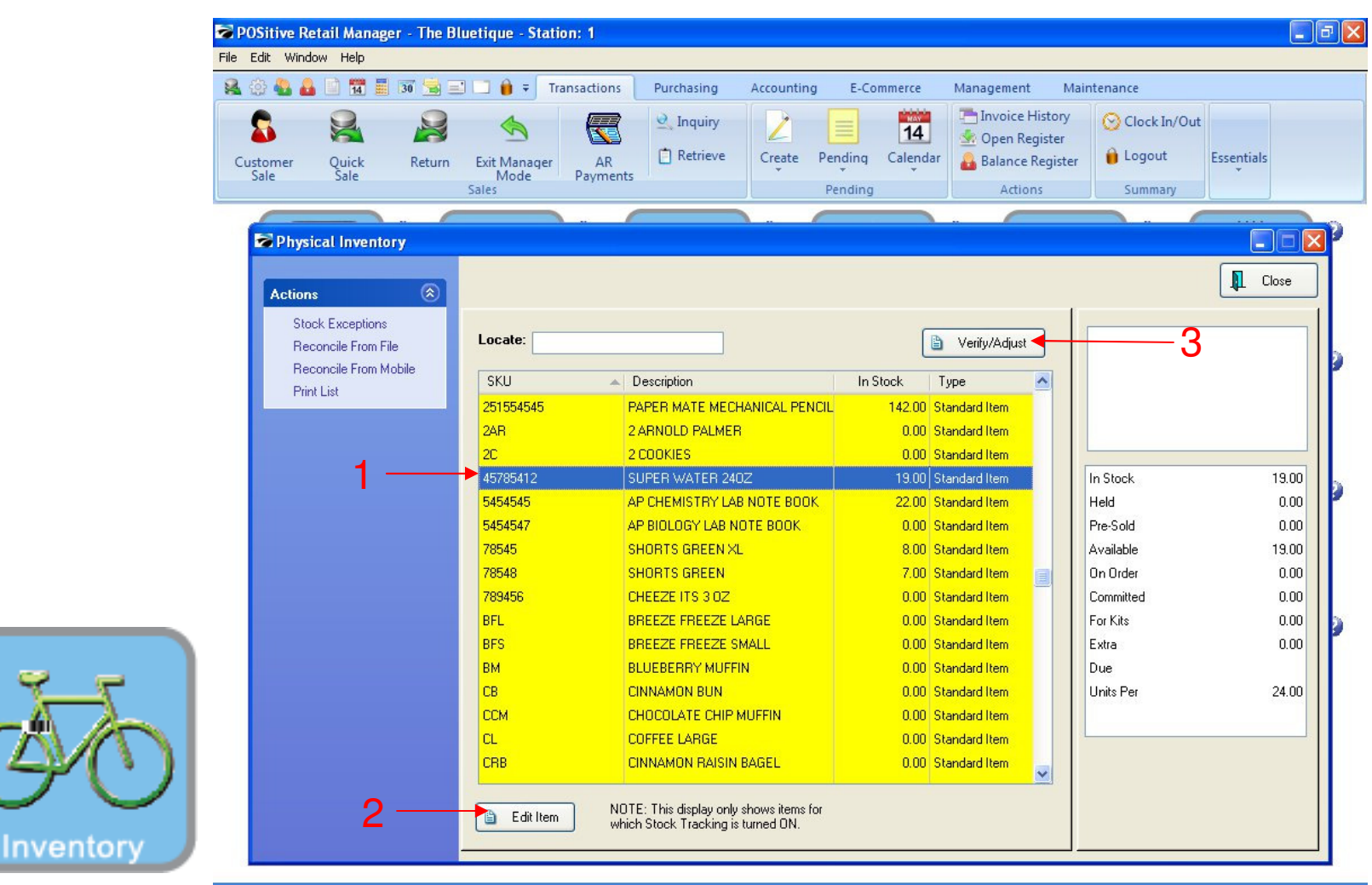

To Adjust Physical Inventory (stock count) in Physical Inventory Center:

- 1. Highlight the Inventory Item
- 2. Click Edit item (or Enter)
- 3. Click Verify/Adjust button

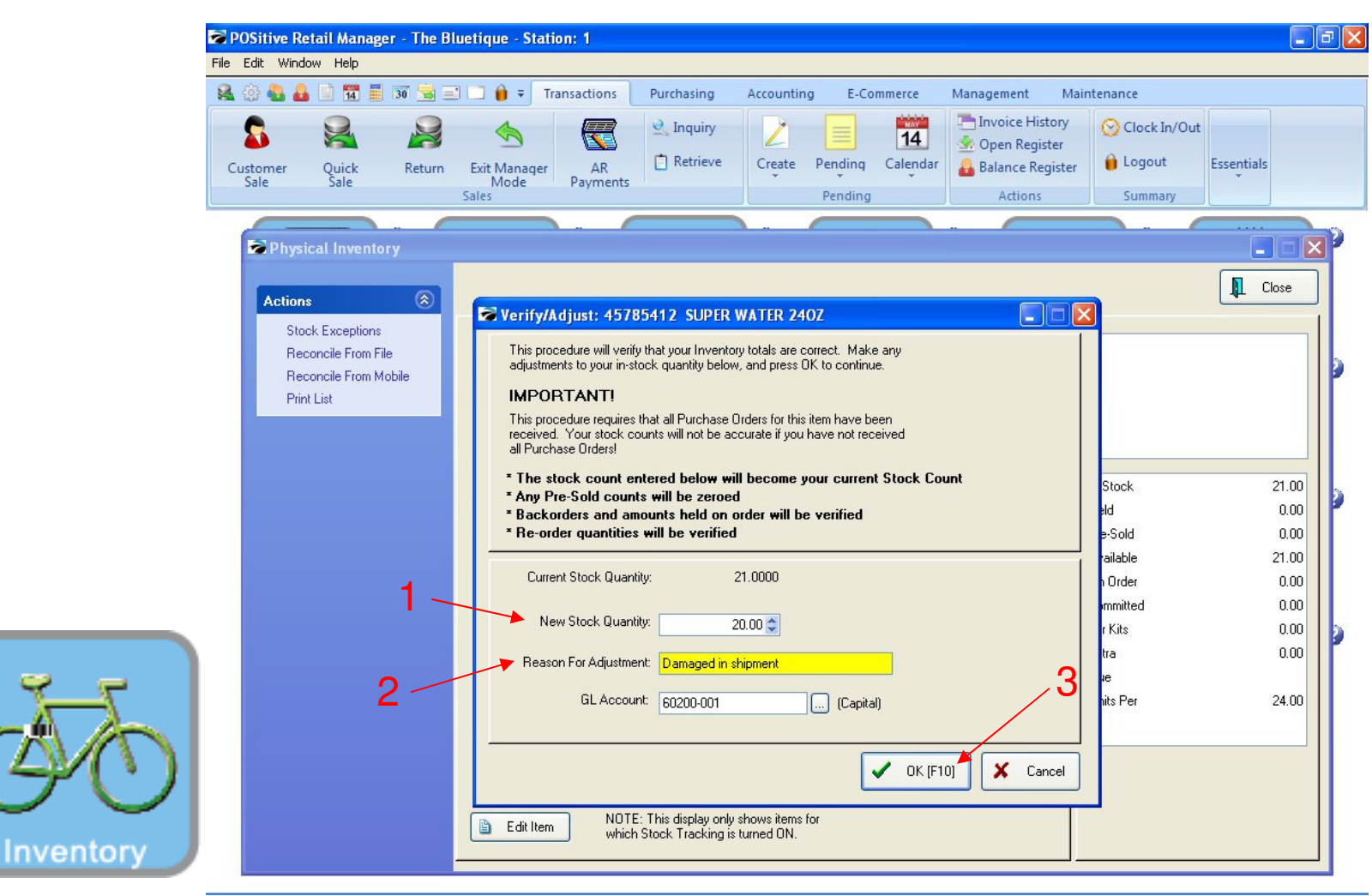

#### A Verify/Adjust prompt box will appear:

- 1. Insert the new stock quantity
- 2. Insert the reason for adjustment
- 3. Click OK to save.

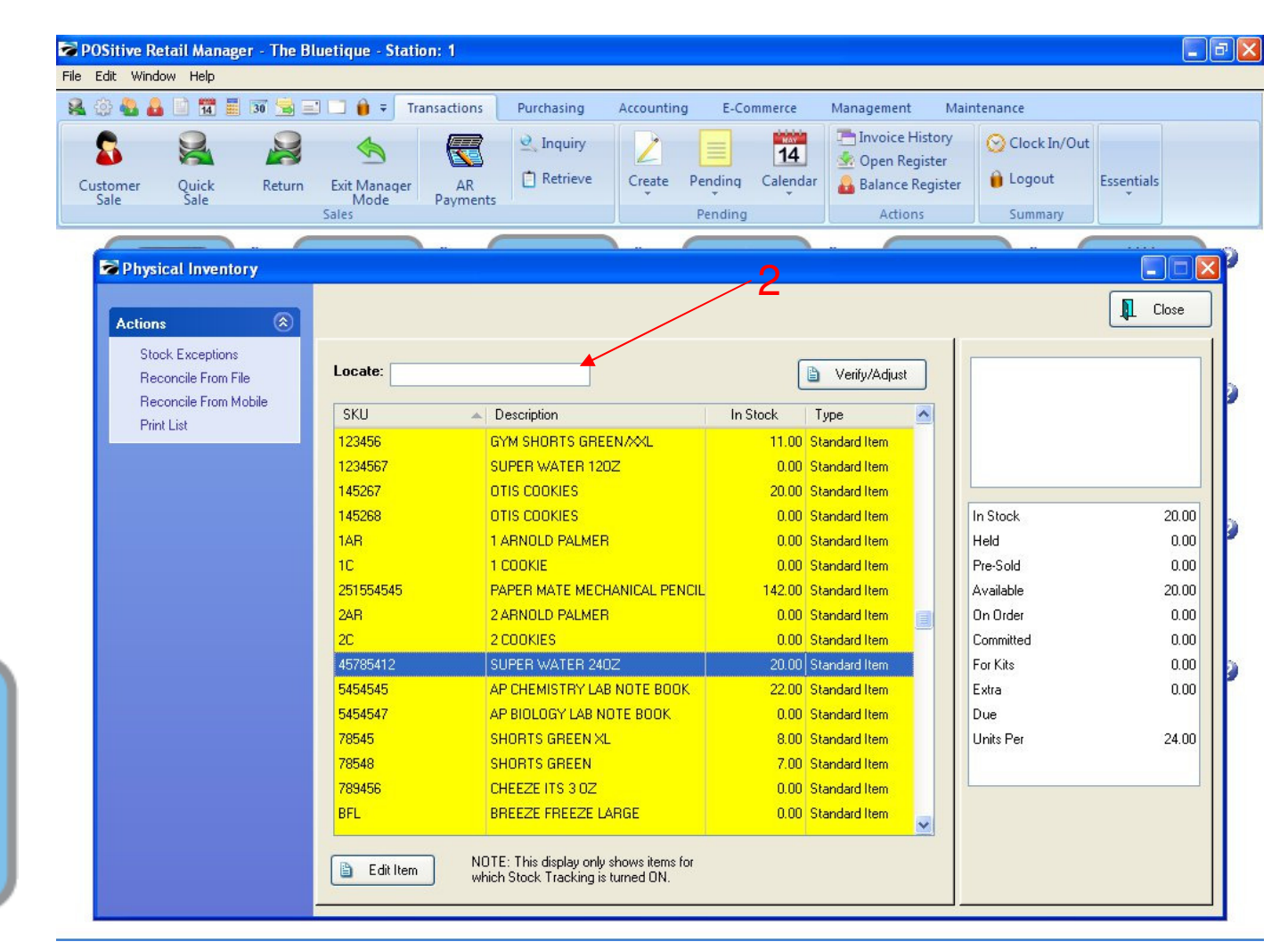

#### A quick way to Verify/Adjust a lot of Inventory (new school year): In the physical inventory screen

1. Scan a Barcode or type-in a SKU

2. If you don't have a barcode scanner, in the locate box, type-in inventory name.

Inventory

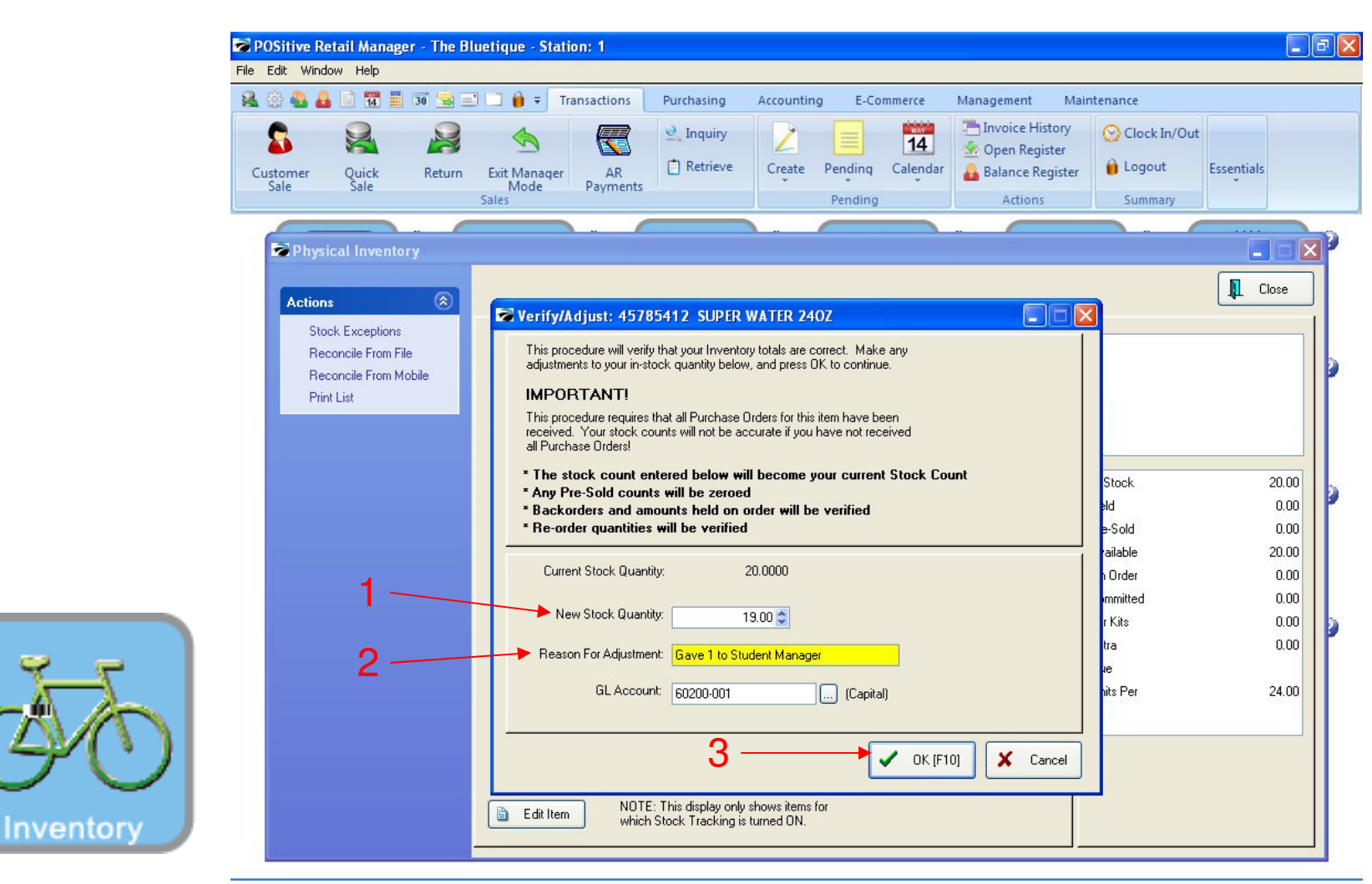

#### On Verify/Adjust prompt screen:

- 1. Insert new Stock Count
- 2. Enter Adjustment reason (optional)
- 3. Click OK

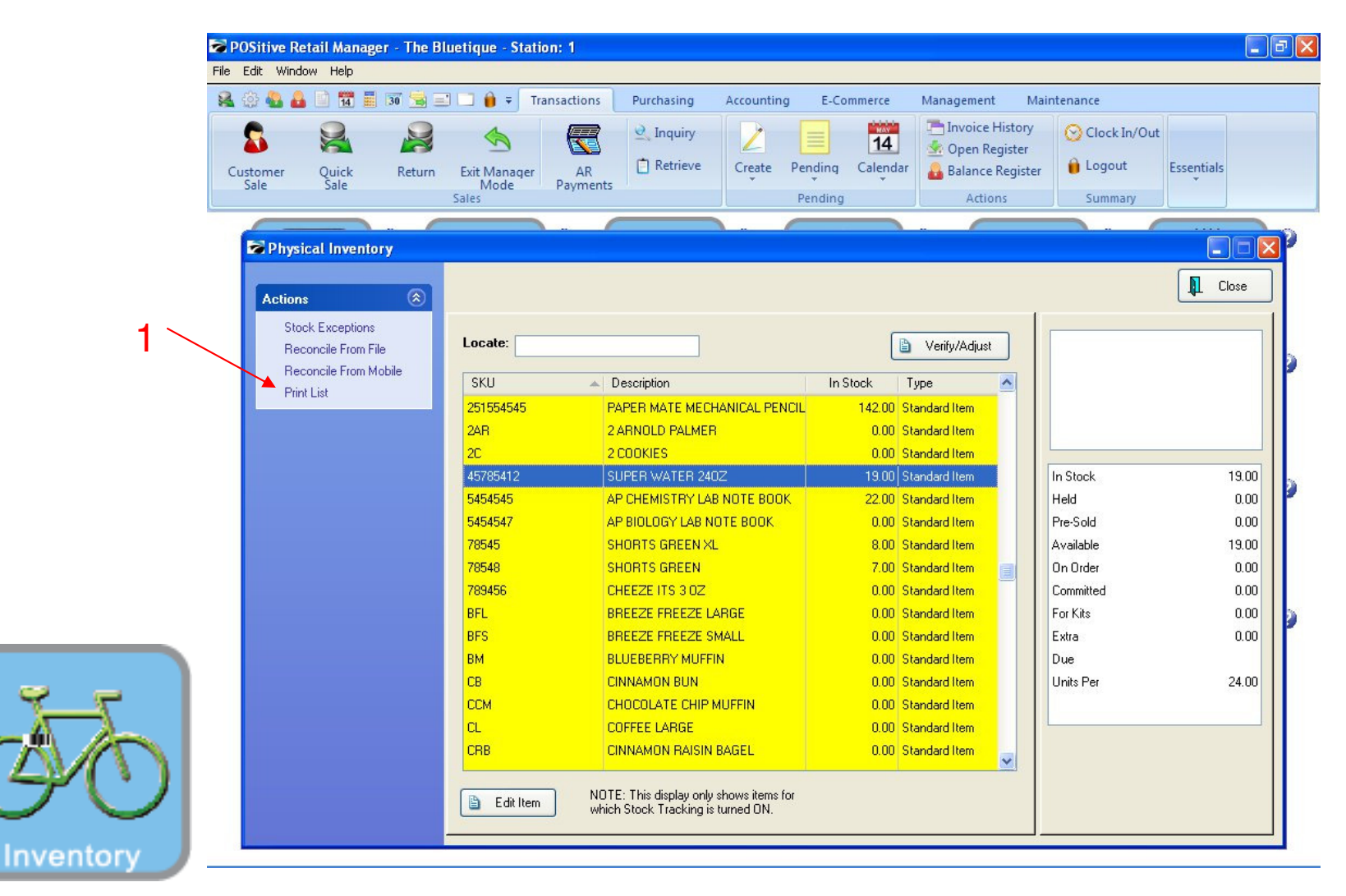

To take a physical count on all or part (by Department) of your inventory: Print a Physical Count List....

1. In actions bar, click Print List

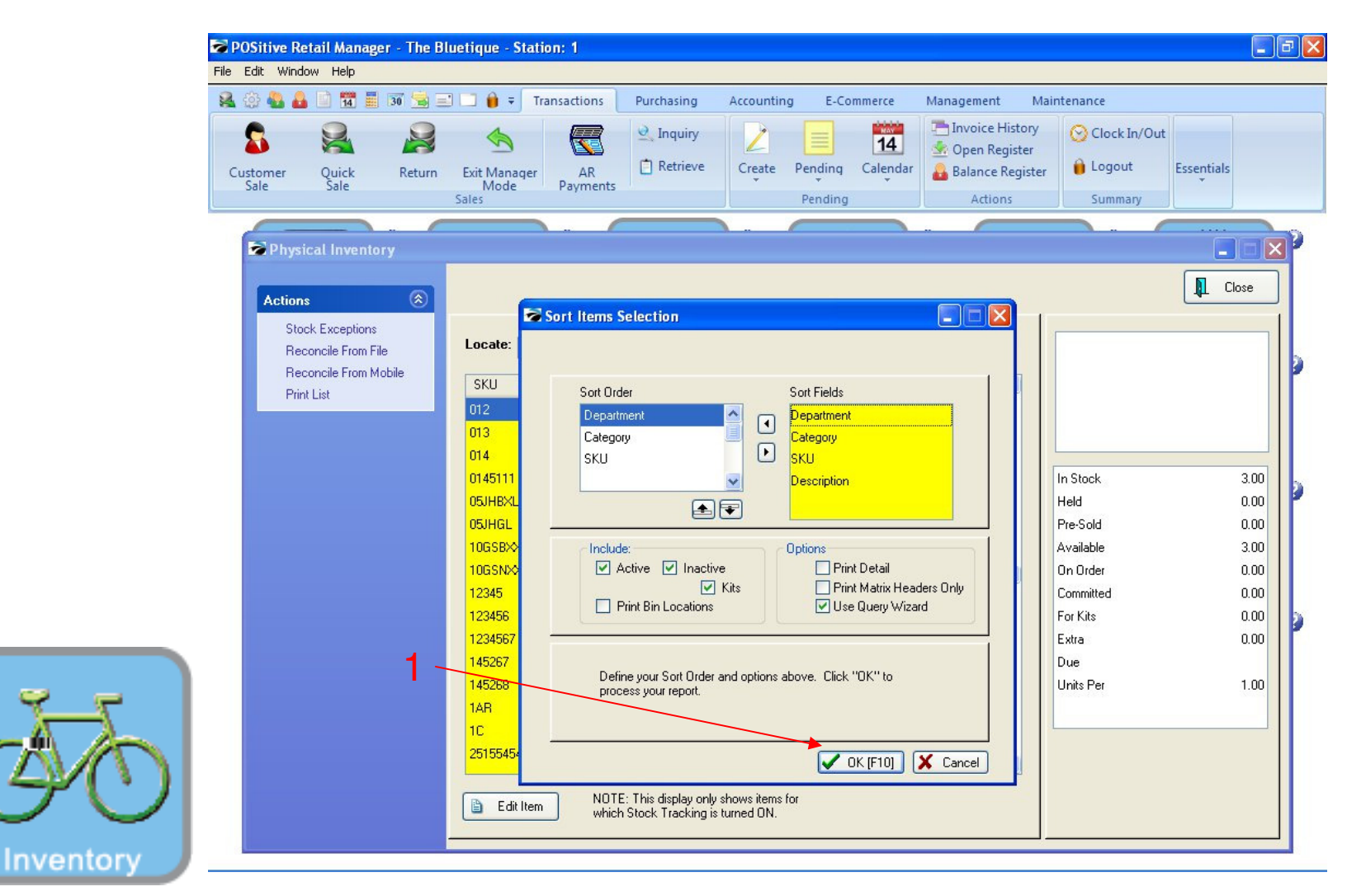

#### To print a **physical count sheet** on all or part of your inventory:

1. Click OK (Always ignore Sort Items Selection. The sort has been pre-set for you)

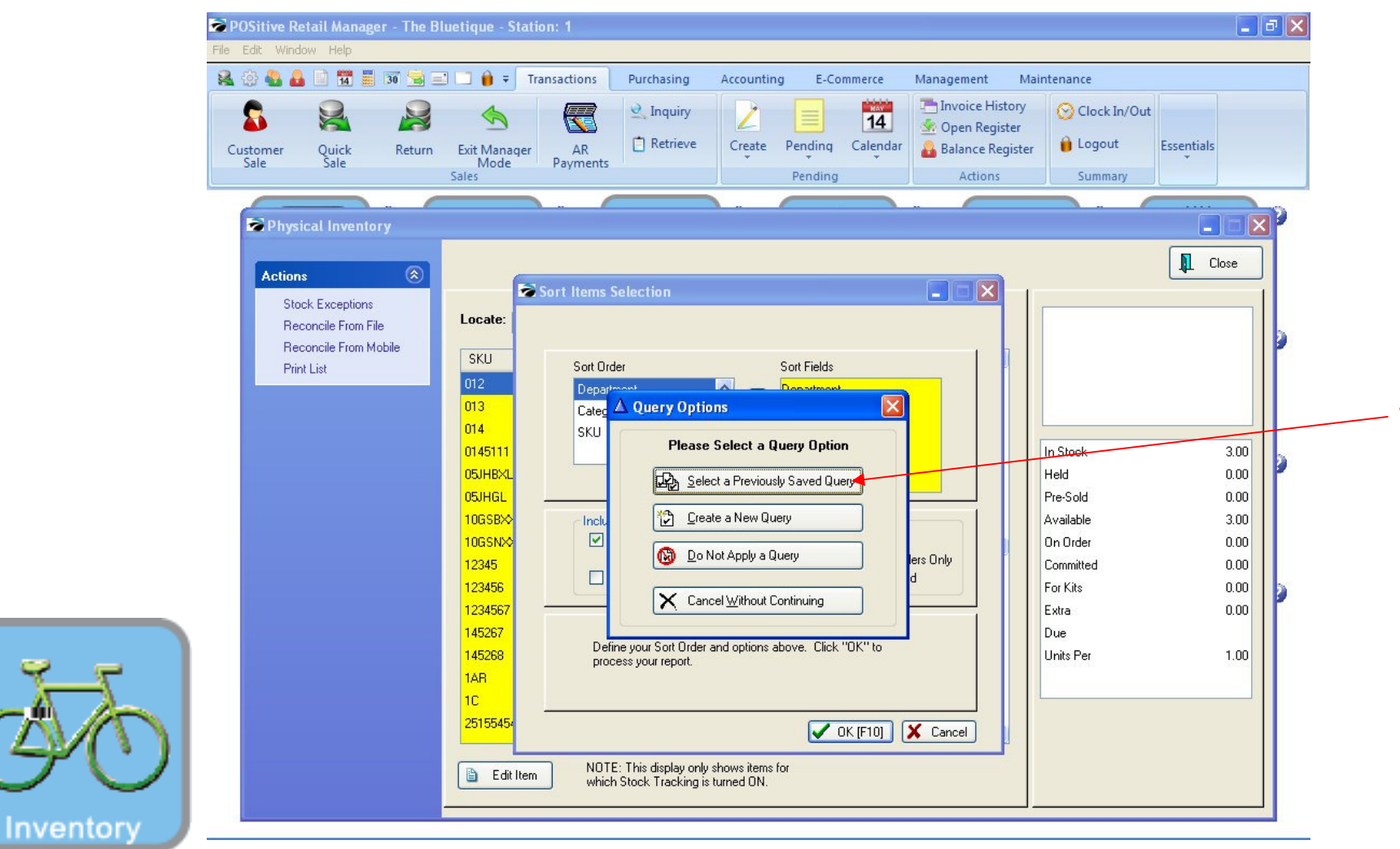

### Query Options....

- 1) Select the Previously Saved Query button if you want to do separate physical counts by Department (Cycle Count)
- 2) Click Do Not Apply Query if you want to count the entire store

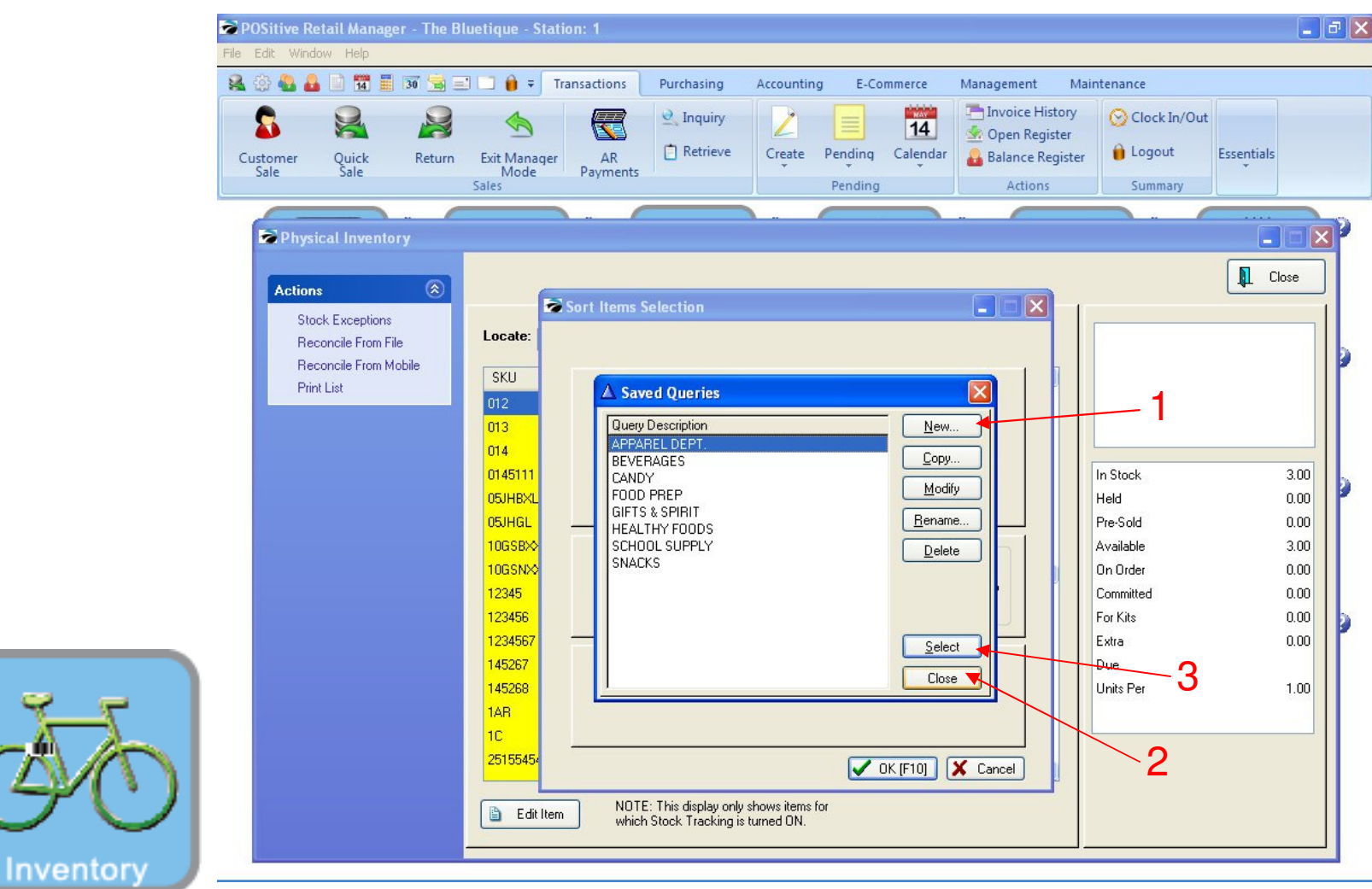

#### On "Saved Queries" prompt, you have many options to choose from:

- 1. You can create a New Query to output a count sheet a portion of your inventory.
- 2. You can create a count sheet on all your inventory by clicking Close.
- 3. You can select a pre-programmed query, representing a Department (Apparel)
  - ⇒ Students can perform spot-check cycle-counts on just a fraction of your inventory to determine shrinkage.

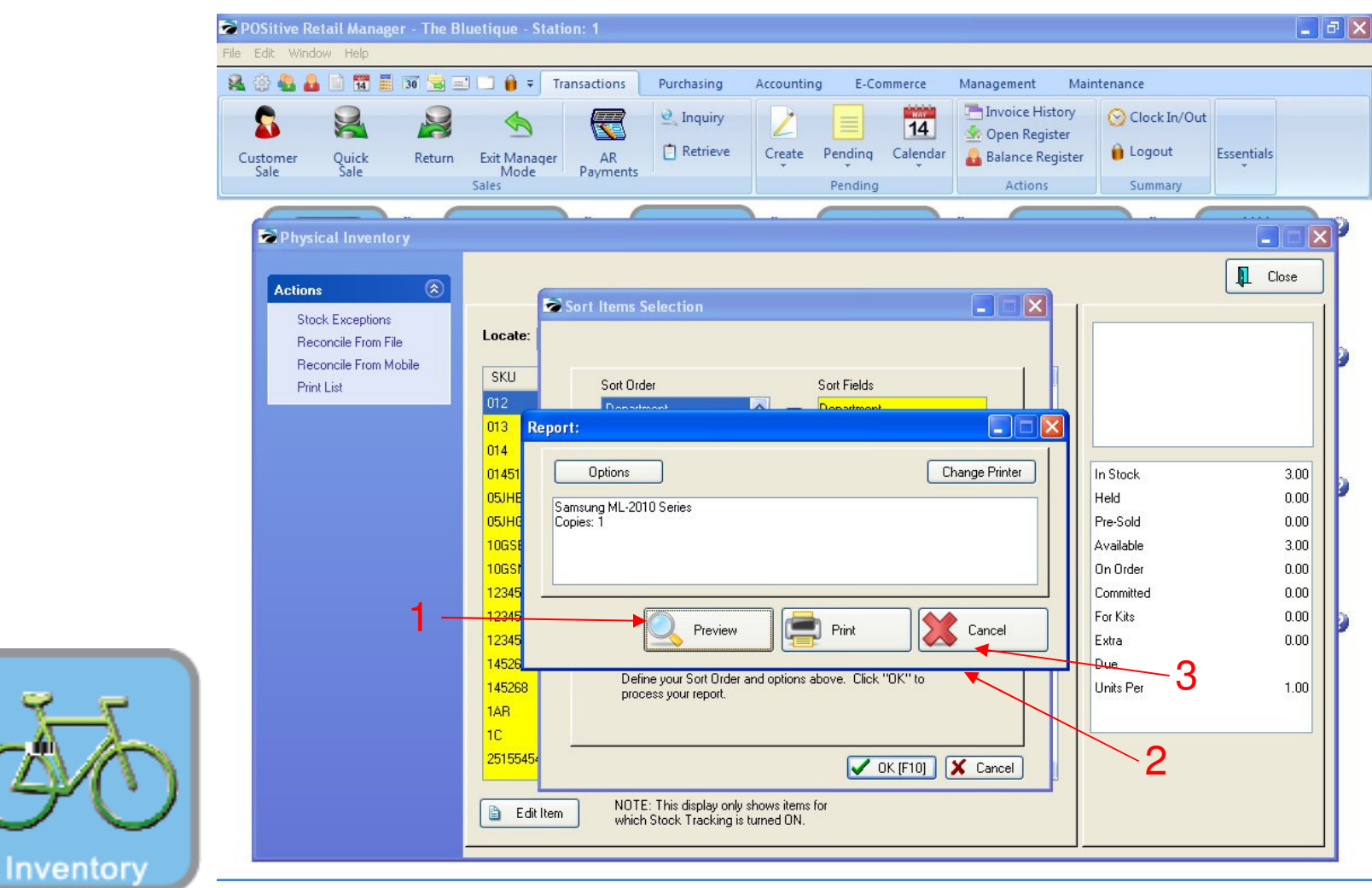

#### **On Physical Count Report:**

1. Always Click Preview (so you will have an option to choose a department query)

| Report Preview   |                     |                               |         |            |  |  |  |  |  |
|------------------|---------------------|-------------------------------|---------|------------|--|--|--|--|--|
|                  |                     |                               |         |            |  |  |  |  |  |
|                  | age: 1 🍨 of 3 🔢 🔍 🤇 | A 🔄 🚺 🚯 Step: 20 🗧 🥥 💕        |         |            |  |  |  |  |  |
| Pages To Print:  | Search:             | Q                             |         |            |  |  |  |  |  |
| Page Size        |                     |                               |         |            |  |  |  |  |  |
| ✓ 1 34.028       |                     |                               |         |            |  |  |  |  |  |
| 2 29 542         |                     |                               |         |            |  |  |  |  |  |
| <b>4</b> 3 6.856 |                     | Physical Stock                | x Count |            |  |  |  |  |  |
| • 5 0,050        |                     | Confidential                  |         |            |  |  |  |  |  |
|                  |                     |                               |         |            |  |  |  |  |  |
|                  | SKU                 | Description                   | Stock   | Your Count |  |  |  |  |  |
|                  | COUPON              | COUPON                        | 12.00   |            |  |  |  |  |  |
|                  | APPAREL             |                               |         |            |  |  |  |  |  |
|                  | Blue Hoodies        | 5                             |         |            |  |  |  |  |  |
|                  |                     | JANSPORT HOODIE M123-XS-Blue  | 10.00   |            |  |  |  |  |  |
|                  | JAN-2000063-M       | JANSPORT HOODIE M123-S-Blue   | 3.00    |            |  |  |  |  |  |
|                  | JAN-2000066-M       | JANSPORT HOODIE M123-M-Blue   | 5.00    | 10         |  |  |  |  |  |
|                  | JAN-2000069-M       | JANSPORT HOODIE M123-L-Blue   | 10.00   |            |  |  |  |  |  |
|                  | JAN-2000072-M       | JANSPORT HOODIE M123-XL-Blue  | 9.00    |            |  |  |  |  |  |
|                  | JAN-2000075-M       | JANSPORT HOODIE M123-XXL-Blue | 0.00    |            |  |  |  |  |  |
|                  | Polo Shirts         |                               |         |            |  |  |  |  |  |
|                  | 78545               | SHORTS GREEN XL               | 8.00    |            |  |  |  |  |  |
|                  | 78548               | SHORTS GREEN                  | 7.00    |            |  |  |  |  |  |
|                  | Red Hoodies         |                               |         |            |  |  |  |  |  |
|                  | JAN-2000061-M       | JANSPORT HOODIE M123-XS-Red   | 2.00    |            |  |  |  |  |  |
|                  | JAN-2000064-M       | JANSPORT HOODIE M123-S-Red    | 2.00    |            |  |  |  |  |  |
|                  | JAN-2000067-M       | JANSPORT HOODIE M123-M-Red    | 5.00    |            |  |  |  |  |  |
|                  | JAN-2000070-M       | JANSPORT HOODIE M123-L-Red    | 3.00    |            |  |  |  |  |  |
|                  | JAN-2000073-M       | JANSPORT HOODIE M123-XL-Red   | 0.00    |            |  |  |  |  |  |
|                  | JAN-2000076-M       | JANSPORT HOODIE M123-XXL-Red  | 6.00    |            |  |  |  |  |  |
|                  | Shorts & Pants      |                               |         |            |  |  |  |  |  |
| a umma)          | 10GSBXXT.           | GYM SHORTS BLUE/XXL           | 0 00    |            |  |  |  |  |  |
|                  |                     |                               |         |            |  |  |  |  |  |

#### A physical stock count report:

- $\Rightarrow$  Can be run several times a day or week
- $\Rightarrow$  Is an excellent way to involve several groups of students in validating:
  - The Physical \$ Value of the store.
  - Popular theft items (Internal or External Shrinkage)
  - Purchasing or Receiving Mistakes

Note: We have high tech ways to count inventory using Barcode Labels & a portable data terminal. If interested, please call the office.

Inventory